Advanced Perforce Helix Administration

PERFORCE

### Introduction

- Introductions
- Class Schedule
- GUI vs. CLI
- P4Admin Demonstrations
- About the Exercises

#### Course Contents

- <u>Replication Introduction</u>
- Fully Distributed Edge Servers
- <u>Advanced Maintenance</u>
- <u>Offline Checkpoints</u>
- Broker
- <u>Security</u>
- <u>Advanced Tools</u>
- <u>Scripting</u>

#### Notation used herein

• p4 command and flags or variables:

p4 -p port command -f flags

- Items of note in output
- Examples of commands in text
- Sample output:

\$ p4 ping -c 1000 -s 5120000 2.24s for 1000 messages of 5120000 characters

# Advanced Perforce Helix Administration

**Replication - Introduction** 

PERFORCE

### What is Replication?

- A separate Perforce Helix Server (p4d) instance which is continuously polling the master server for updates
  - Duplicating server data, typically in real time
- Has its own metadata (db.\*)
  - can be filtered
  - can be fully distributed (Commit/Edge later)
- Usually has its own set of Versioned Files
  - can be filtered
  - can be shared

# Why Replication?

- Disaster Recovery
  - Possibly read-only
- Offloading intense server traffic
  - Reports
  - Builds
- Forwarding Replica (aka Smart Proxy)
- Edge / Commit server architecture (distributed working)

### Replication - Implementation

#### Server-to-Server replication

- Asynchronous based on journal file
- Supports both Metadata-only and Full Replication
- No need for external scripts, complete solution
- Replicas must initially be seeded with a checkpoint (metadata)
  - Versioned files are required for full replication
    - Can be copied before setup using OS commands (e.g. rsync/robocopy)
    - Can be copied after setup using Helix Enterprise replication (p4 verify -qt)

#### **Replication Architecture – General**

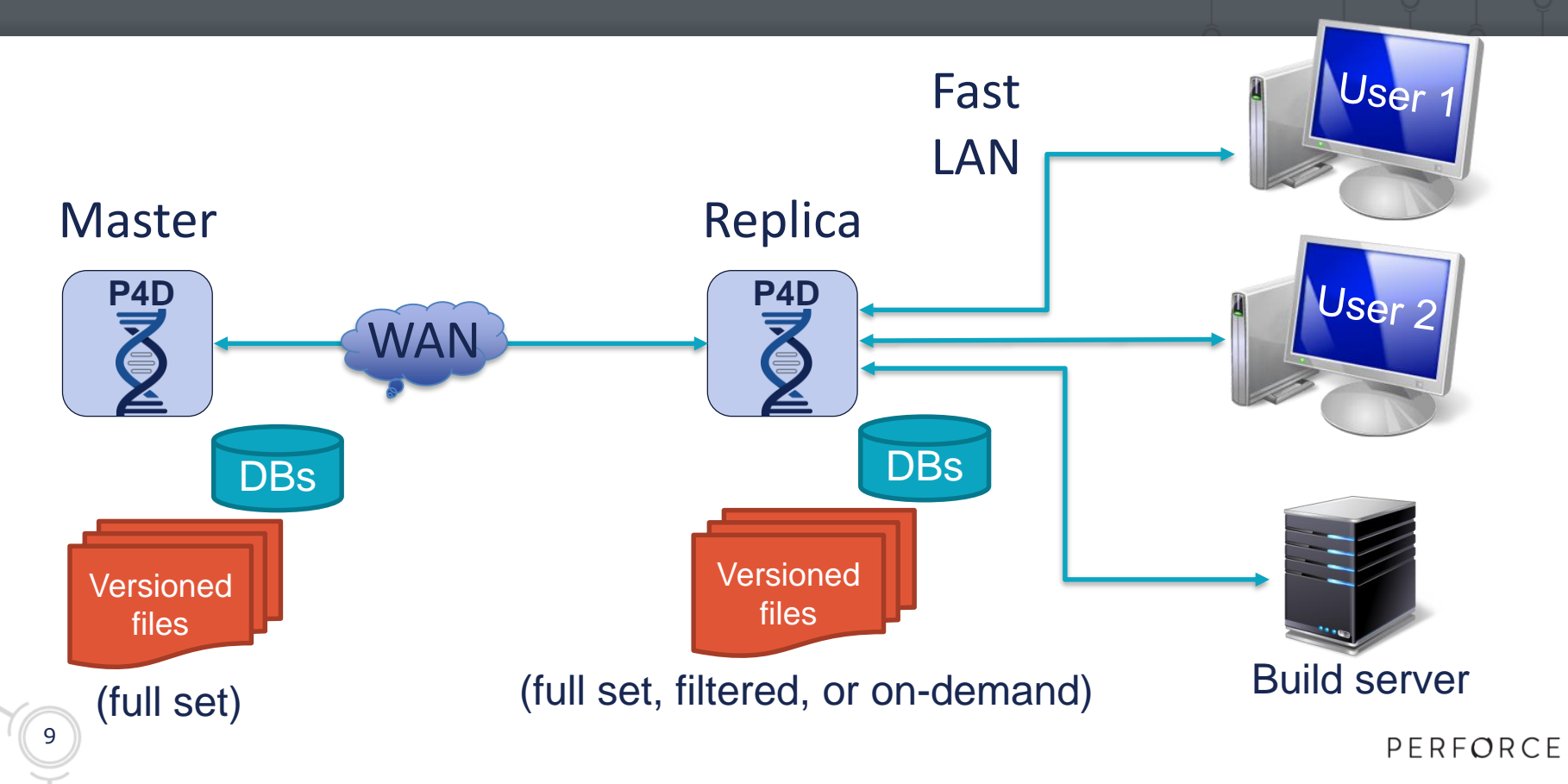

#### **Replication Architecture – Detailed**

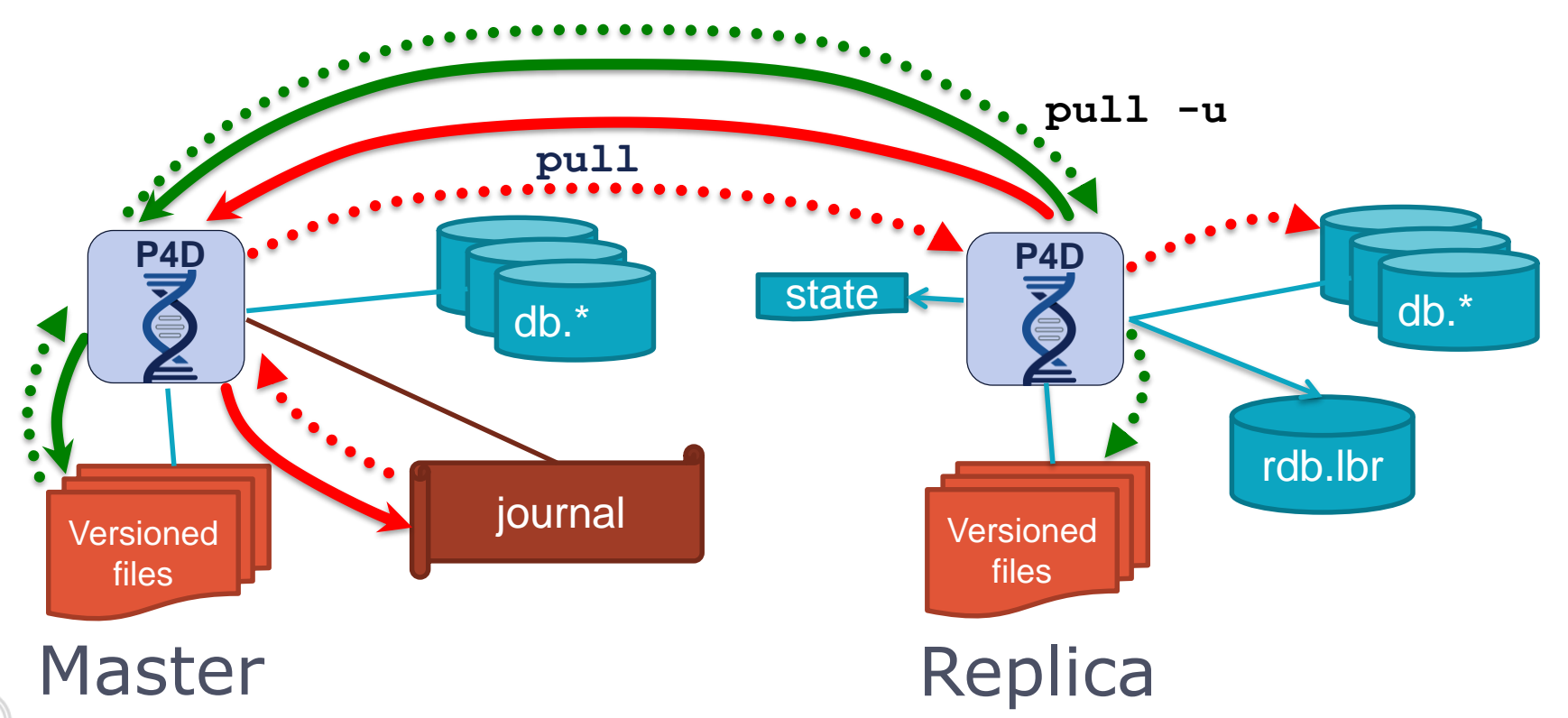

#### **Overview of Replication Configuration**

- In master repository:
  - Define serverid for master
  - Create server spec for replica (defines the server name)
  - Create replica service user in master repo
    - Assign to a group (for long timeout) and give super access
    - Create a password for user
  - Create other configurables for replica
- Create replica environment (directory structure etc)
  - Define serverid for replica
- Checkpoint master, transfer to replica, and replay
- Login to master as replica service user to create ticket
- Start replica and monitor

11

PERFORCE

# p4 pull

Typically runs as a background task inside the replica server

| Command               | Effect                                                        |  |
|-----------------------|---------------------------------------------------------------|--|
| p4 pull               | Retrieve missing journal entries, then terminate (CLI)        |  |
| p4 pull -i <n></n>    | Continuously pull every <n> seconds (server configurable)</n> |  |
| p4 pull -u            | Retrieve missing file revisions, then terminate (CLI)         |  |
| p4 pull -u -i <n></n> | Continuously pull file revisions (server configurable)        |  |
| p4 pull -l            | List missing file revisions or errors (CLI)                   |  |
| p4 pull -l [-j   -s]  | Replica reporting (CLI)                                       |  |

- p4 pull –1j Shows metadata replication status
- p4 pull -1s Shows content transfer status

# How does 'p4 pull' keep track?

#### • **state** file

- Text file normally located in the replica P4ROOT directory
- Value/example:
  - journal / offset
  - 104/28398
- Allows replication to be interrupted
- Master server can rotate journal file
  - Configure journalPrefix if master uses journal prefix for checkpoints
- rdb.lbr database
  - Binary file located in the replica P4ROOT directory
  - Contains information on missing archive revisions

# Configuration

- `p4 pull' is designed to be a background process
  - Started from the replica server
  - One process for retrieving metadata (>1 not allowed)
  - Several processes to retrieve archive data (typically 2-4)

### Journal rotation and Prefix

#### Master

- p4 admin checkpoint/journal [-Z] [prefix]
- Do not use -z, use -Z (uppercase)
  - Compresses checkpoint but not rotated journal file
- If you use a prefix, must use the same prefix for `p4 pull'
  - Recommended: Use `journalPrefix' configurable instead (next slide)

#### Replica

- p4 pull [-J prefix] [-i n]
- Journal will be rotated in sync with the master

## journalPrefix

- Specify journalPrefix configurable for the master to...
  - Simplify checkpoint and journal rotation
  - Avoid having to specify `p4 pull –J prefix' in the replica(s)
- Specify journalPrefix configurable for the replica to...
  - Automatically rotate journal to correct location when master rotates
  - Help to prevent replica running out of disk space
  - Without journalPrefix, replica will rotate journal in P4ROOT
  - p4 configure set repl\_1#journalPrefix=/replica/checkpoints/repl\_1

/replica/checkpoints/repl\_1.ckp.100.gz
/replica/checkpoints/repl 1.jnl.101

#### Prepare in the Master

> p4 configure set monitor=1

For server 'any', configuration variable 'monitor' set to '1'

> p4 configure set master#net.tcpsize=512k

For server 'master', configuration variable 'net.tcpsize' set to '512k'

> p4 configure set repl\_1#P4TARGET=master:1666

For server 'repl 1', configuration variable 'P4TARGET' set to 'master:1666'

#### Prepare in the Master

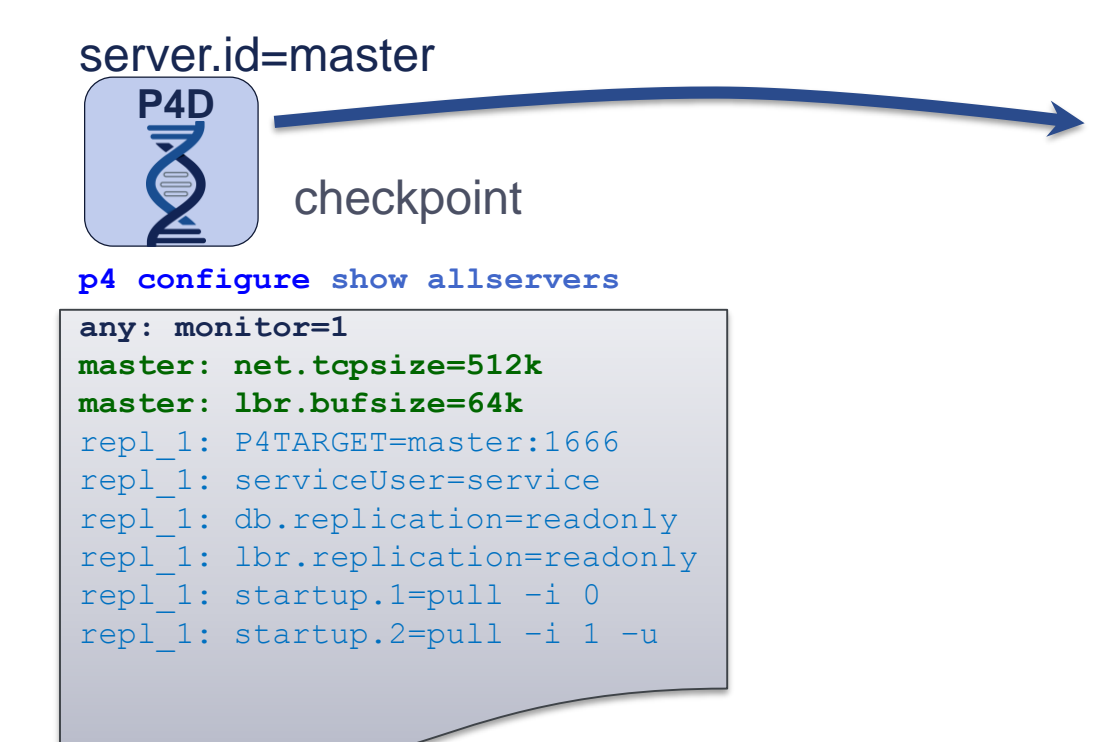

#### server.id=repl\_1

P4D

#### restore

#### p4 configure show allservers

| any: monitor=1 |                          |  |
|----------------|--------------------------|--|
| master:        | net.tcpsize=512k         |  |
| master:        | lbr.bufsize=64k          |  |
| repl_1:        | P4TARGET=master:1666     |  |
| repl_1:        | serviceUser=service      |  |
| repl_1:        | db.replication=readonly  |  |
| repl_1:        | lbr.replication=readonly |  |
| repl_1:        | startup.1=pull -i 0      |  |
| repl_1:        | startup.2=pull -i 1 -u   |  |
|                |                          |  |

server.id determines which configuration is active

PERFORCE

#### Server environment settings

- Command line flags
  - p4 configure set
  - p4d -cset
- Environment variables
- (On Windows) registry variables

### Configuration parameters

| Parameter       | Sample Values              |
|-----------------|----------------------------|
| P4TARGET        | svrmaster.example.com:1666 |
| db.replication  | readonly                   |
| Ibr.replication | readonly                   |
| rpl.forward.all | 1                          |
| serviceUser     | repl_1_svc                 |
| startup.1       | pull —i 0                  |
| startup.2       | pull –u –i 1               |
| startup.3       | pull –u –i 1               |

# Active Replication Monitoring (CLI)

- p4 pull -1 [-j|-s]
  - Reports pending transfers
- p4 verify [-t]
  - Option -t schedules content transfer of missing/damaged revision
- p4 journaldbchecksums
  - Run on master, check log on replica

### Naming Servers

- All Helix Enterprise servers should
  - Be named
  - Have server specifications
  - p4 server servername
- Server names...
  - Are used in replication and failover and other scenarios
  - Define server capabilities
  - Determine which configurables apply to a server
  - Enforce security
    - Require special service accounts for access by remote servers

#### Naming Servers

- p4 serverid [serverID]
- p4d -xD [serverID]
  - Sets/retrieves server.id file in server's root directory
- Tells server which configurables apply to it
- **P4NAME** Environment variable
  - Required on Windows prior to 2015.2 release because server.id file is ignored.
  - Overrides server.id file
  - Not suggested for use on platforms other than Windows

#### Server Specifications

#### • p4 server servername

- Creates or updates information about a server
- Specifies information about a server – the most important is the type (services it provides)

| Туре               | Definition                  |
|--------------------|-----------------------------|
| standard           | Standard Helix Server       |
| replica            | Helix replica server        |
| broker             | Helix Broker                |
| proxy              | Helix Proxy                 |
| forwarding-replica | Helix smart proxy           |
| build-server       | Helix Build Server          |
| commit-server      | Helix Commit Server         |
| edge-server        | Helix Edge Server           |
| P4AUTH             | Helix Authentication Server |
| P4CHANGE           | Helix Change Server         |

### Configurables and Named Servers

- p4 configure show
  - Shows running configuration of queried server
- p4 configure show allservers
  - Shows stored configurables for all servers
- Use `p4 configure set/show' for named servers
- p4 configure show SERVERID
- p4 configure set SERVERID#variable=value
- p4 configure set repl\_1#P4TARGET=192.168.1.1:1666
- p4 configure show repl\_1

#### Configurables and Named Servers

```
> p4 configure show
P4ROOT=. (-r)
P4PORT=9876 (-p)
P4JOURNAL=journal (default)
auth.default.method=perforce (default)
```

```
> p4 configure show repl_1
repl_1: P4TARGET = 192.168.1.1:1666
repl_1: P4TICKETS = /path/to/replica1/.p4tickets
repl_1: db.replication = readonly
repl_1: lbr.replication = readonly
repl_1: startup.1 = pull -i 1
repl 1: startup.2 = pull -u -i 1
```

#### Service user

- Replication requires user of type service.
- This service user requires 'super' access.
- Add user to a group (e.g. service.g) group with unlimited timeout.
- On replica login as service user before starting replication
  - Define P4TICKETS location for the replica on command line
  - P4TICKETS should also be defined (same value) as a configurable for each server

```
set P4TICKETS=c:\p4\p4tickets.txt
p4 -u p4admin login repl_1_svc
```

#### Replication set up – check master id

- Check master has a serverid
  - p4 serverid
  - Server ID: master
- If necessary, set it:
  - p4 serverid master
- Alternative:
  - p4d -r . -xD

- Set up the replica environment on the master server in metadata
- Create a server specification:
  - p4 server repl\_1
  - Add Services: forwarding-replica to the spec and save it
- Create a replica service user:
  - p4 user -f repl\_1\_svc
  - Add Type: service to the spec and save it
  - p4 passwd repl\_1\_svc

- Add replica user to a group of service users (with no ticket timeout)
  - p4 group service\_users
  - Add repl\_1\_svc to the spec in Users:
  - change Timeout: to unlimited
  - and save it
- Ensure group has super access:
  - p4 protect
  - Make sure there is a line with super group service users present

- Set variables for the replica in the master:
  - p4 configure set server=3
  - p4 configure set repl 1#P4TARGET=192.168.1.1:1666
  - p4 configure set repl\_1#P4TICKETS=/path/to/.p4tickets
  - p4 configure set "repl\_1#startup.1=pull -i 1"
  - p4 configure set "repl\_1#startup.2=pull -u -i 1"
  - p4 configure set repl\_1#db.replication=readonly
  - p4 configure set repl\_1#lbr.replication=readonly
  - p4 configure set repl\_1#serviceUser=repl\_1\_svc
  - p4 configure set repl\_1#server.depot.root=/path/to/replica/depots

Verify settings on master:

```
> p4 configure show repl_1
repl_1: P4TARGET = 192.168.1.1:1666
repl_1: P4TICKETS = /path/to/replica/.p4tickets
repl_1: db.replication = readonly
repl_1: lbr.replication = readonly
repl_1: startup.1 = pull -i 1
repl_1: startup.2 = pull -u -i 1
repl_1: serviceUser = replica_svc_user
repl_1: server.depot.root = /path/to/replica/depots
```

All okay? Take a checkpoint of the master (or rotate journal):
 p4 admin checkpoint -Z

#### Replication set up - replica

- Setup environment on replica host (P4ROOT dir, P4LOGS, P4JOURNAL, binaries etc)
- Copy the checkpoint to the replica and restore
  - If you just rotated the journal on the master, then copy previous checkpoint and all rotated journals since then to replica and restore (this is a good option if a checkpoint takes many hours to run)
- Create the server.id file on the replica (in \$P4ROOT dir):

```
p4d -r . -xD repl_1
Perforce server info:
    Server ID: repl_1
```

#### Replication set up - replica

 Log into the master from replica machine (with same value in P4TICKETS environment variable as is in relevant configurable):

export P4TICKETS=/path/to/replica/.p4tickets

p4 -p master-host:1666 -u repl\_1\_svc login

Start the replica

#### Replication set up - replica

#### Replication is working:

> p4 -p replica-host:1666 pull -lj Current replica journal state is: Current master journal state is: The statefile was last modified at: The replica server time is currently:

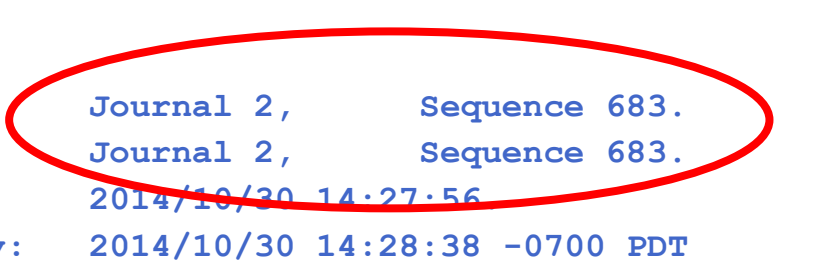

#### > p4 -p master-host:1666 journaldbchecksums Perforce server info:

Table db.config checksums match. 2I li014/10/30 14:33:41 version 1: expected Perforce server info:

Table db.counters checksums match. 2014/10/30 14:33:41 version 1: expected Perforce server info:

Table db.nameval checksums empty. 2014/10/30 14:33:41 version 1: expected

#### PERFORCE

#### Replication set up - troubleshooting

#### Common errors:

- Login ticket not set correctly
- Permissions for replica user not correct
- Typos in configuration parameters
- Look for errors in replica and master log files
  - tail -50 /path/to/master/log
  - tail -50 /path/to/replica/log
  - grep -2 "Perforce server error:" /path/to/master/log
  - grep -2 "Perforce server error:" /path/to/replica/log
### Replication \*live\*

- Replication really is quite easy to configure
  - But you need to be precise and accurate
  - Carefully plan and review all configurables before taking a checkpoint of master to seed replica with
  - If you make a mistake and have to change configurables, consider rotating master journal copying only that across
- Demo: Setup and install a forwarding replica

### Exercises

#### Lab Set E1: Replication

New commands in this chapter:

- p4 configure set SERVERID#variable=value
- p4 configure show allservers
- p4 pull
- p4 pull -1 [-j | -s]
- p4 journaldbchecksums
- p4 verify -t
- **p4d** -xD
- p4 server

# Advanced Perforce Helix Administration

### More Replication Options

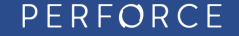

### Replicas for HA and DR

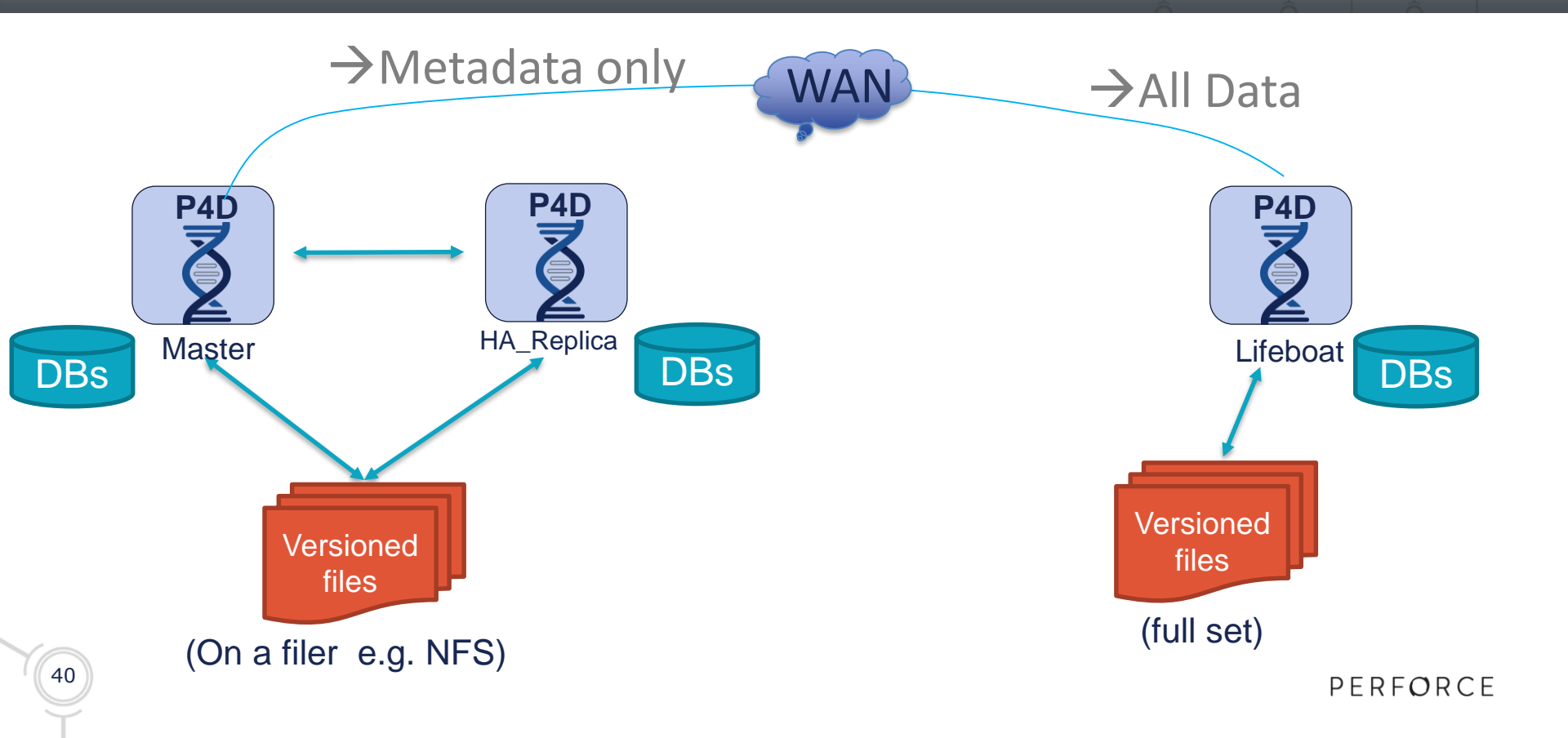

### Prepare in the Master

#### p4 server Replica1

ServerID: Replica1 Name: Replica1 Type: server Services: forwarding-replica

p4 configure set Replical#db.replication=readonly
p4 configure set Replical#lbr.replication=readonly

Equivalent value set via 'p4 server' specification: **p4 configure set Replical#rpl.forward.all=1** 

PERFORCE

# Replica filtering

- To exclude entire tables from a replica:
  - p4 pull -T db.have,db.client
- Detailed Filtering:

```
p4 server Replica1
ServerID: Replica1
:
ClientDataFilter:
   -//site2-ws-*
ArchiveDataFilter:
   //....c
   -//....mp4
```

```
p4 configure set
"Replica1#startup.1=pull -i
30 -P Replica1"
```

### Advanced Perforce Helix Administration

### **Fully Distributed**

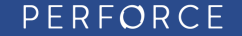

### Edge/Commit Server Architecture

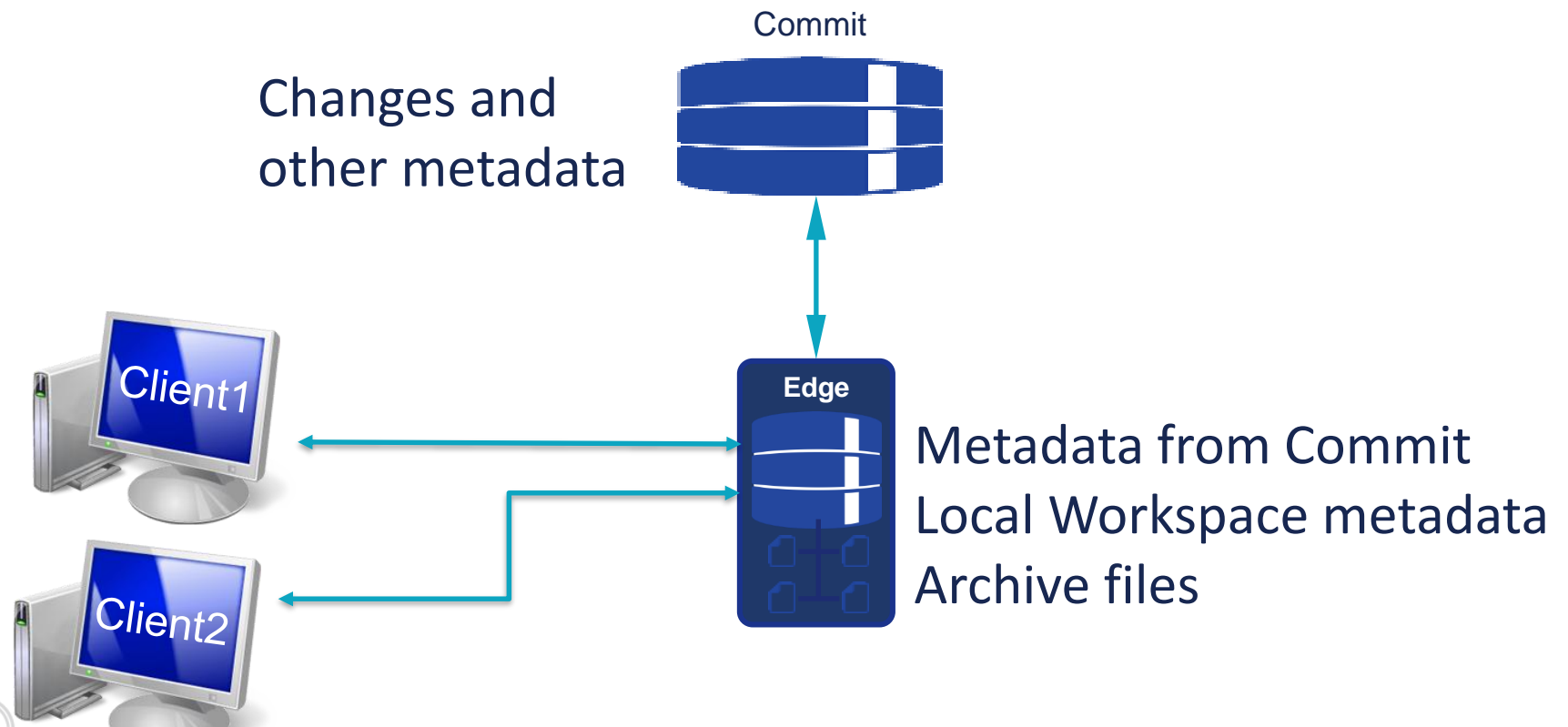

PERFORCE

### Edge/Commit Server Architecture

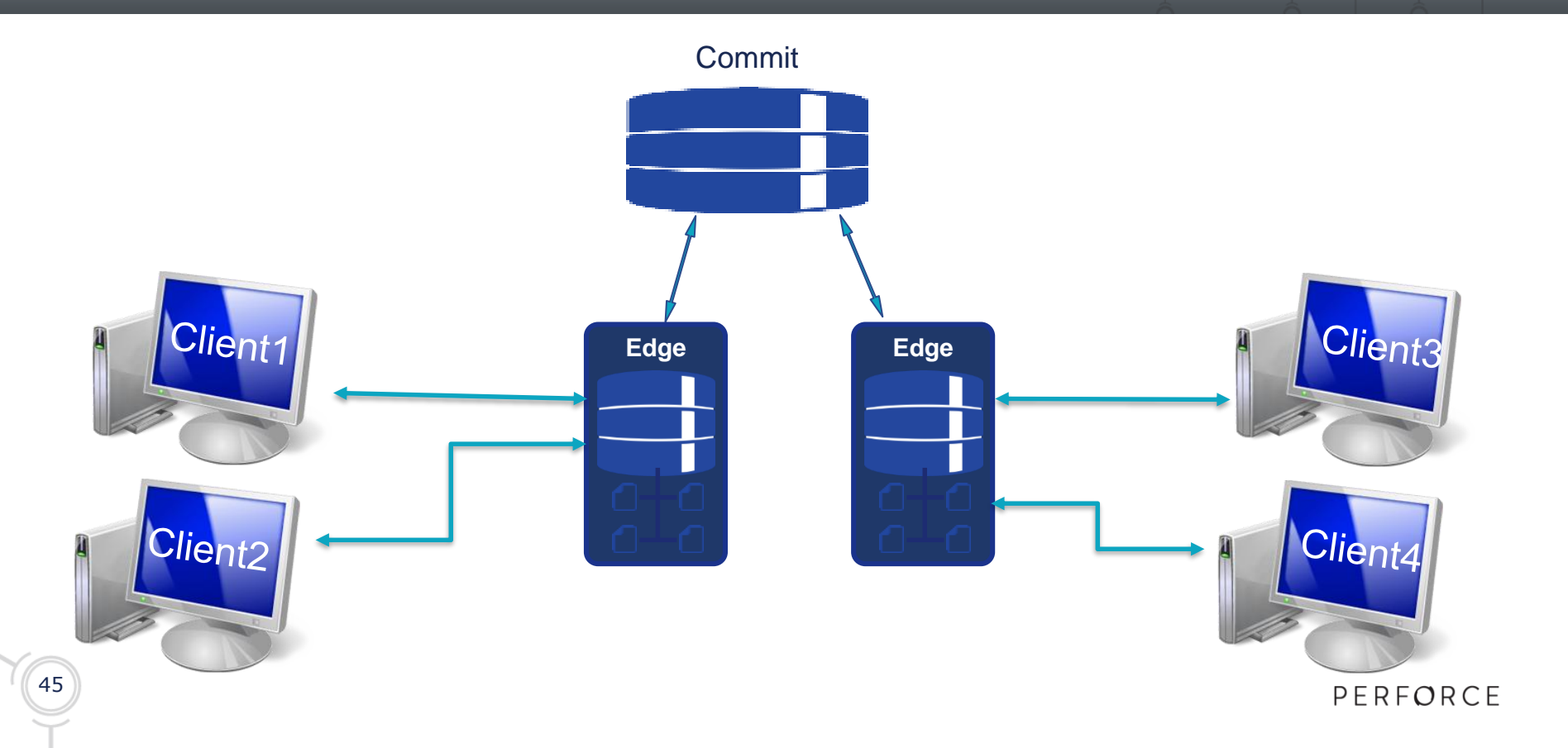

### Prepare in the Master

#### p4 server Edge1

ServerID: Edge1

Name: Edge1

Type: server

Services: edge-server

p4 configure set Edge1#db.replication=readonly
p4 configure set Edge1#lbr.replication=readonly

Equivalent value set via 'p4 server' specification: p4 configure set Edge1#rpl.forward.all=1

## Configuring Edge workspaces

```
p4 client build-ws-9201
```

```
Client: build-ws-9201
:
ServerID: Edge1
View:
:
```

# Edge/Commit Considerations

- Edge servers contain locally-unique data
  - Generally require backup/recovery
- Information is distributed
  - You may need to interrogate all edge servers
- Forwarding replicas are simpler
  - Address many needs
  - large db.have is better handled with Edge servers
- Overall user performance is better with Edge servers

# Build-Edge/Commit Considerations

- Edge servers for build farms don't generally require backup
- Build data is inherently transient
- Faster to rebuild from master than to rebuild from scratch
  - Workspaces stored on master
  - 'Have' data stored local to Edge
  - Local 'have' data not valuable after build is complete

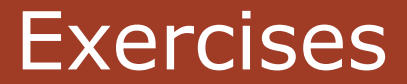

Lab set E2: Forwarding and edge server

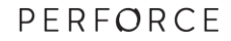

# Advanced Perforce Helix Administration

### Advanced Maintenance

PERFORCE

### Topics

- Recover a Stored Spec Revision
- Lazy Copies
- Archive/Restore

# Spec Depot

#### Goal

- Recover specs such as clients and protection table
- Keep history of changes to specs
- Identify user who changed a spec

### Implementation

- Separate spec depot automatically maintained by Helix Enterprise
- Specs are stored as form files, which can be printed or synced
  - Grouped into directories by type, such as *client* or *label*

### Spec Depot Usage

- Spec depot stores specs like clients and protection table (not change)
- Tracing of changes by a user

p4 print -q //specs/label/lastbuild.p4s#1
# The form data below was edited by bruno

Optional: controlling which specs are versioned

```
p4 depot specs
SpecMap:
    //specs/...
    -//specs/client/build_ws_*
```

### Recovering a Stored Spec Revision

### List revisions in the spec depot

p4 filelog //specs/client/bruno\_ws.p4s

- ... #4 default change edit on 2014/11/01
- ... #3 default change edit on 2014/10/17
- ... #2 default change edit on 2014/07/01
- ... #1 default change add on 2013/11/20
- Display content of revisions

p4 print -a //specs/client/bruno\_ws.p4s

Replace spec with earlier version

p4 print -q //specs/client/bruno\_ws.p4s#3 | p4 client -i

### Branching and Lazy Copies

- Files branched or copied only create metadata in the db
  - Retain reference to original file location → lazy copy

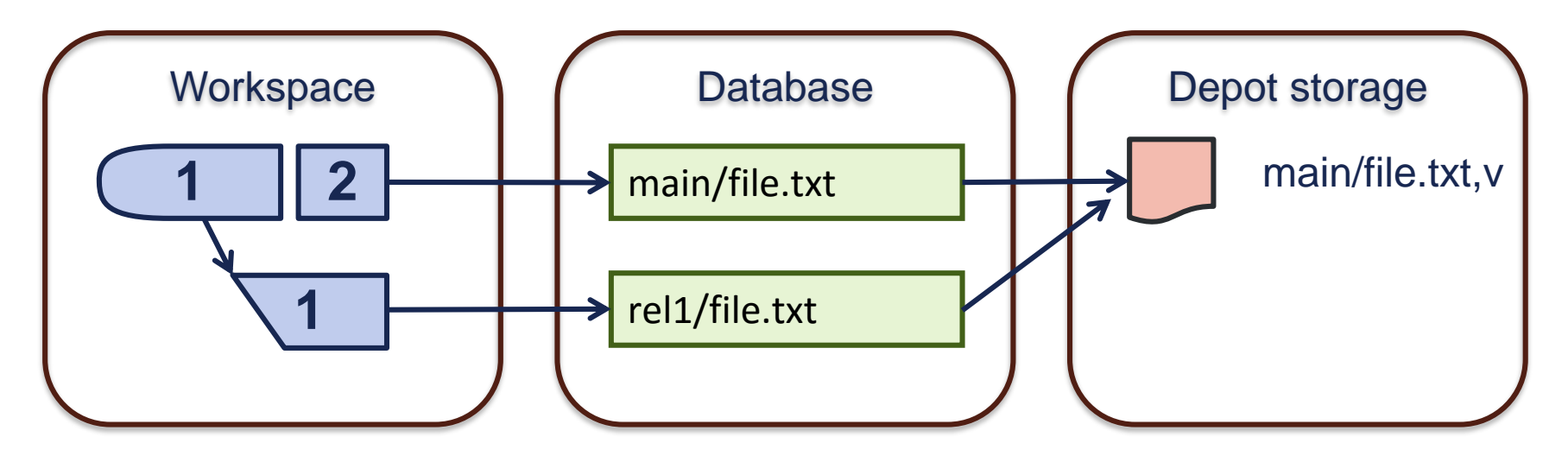

### Lazy Copies and Snap

p4 fstat -Oc //depot/Jam/REL2.0/src/jam.c

```
• • •
```

- ... lbrFile //depot/Jam/MAIN/src/jam.c
- ... lbrRev 1.30
- ... lbrType text
- ... lbrIsLazy 1

(undocumented)
p4 snap //depot/Jam/REL2.0/src/jam.c
//depot/Jam/REL2.0/src/jam.c#1 - copy from //depot/Jam/MAIN/src/jam.c 1.30

### After Snap

- Files in the depot storage are duplicated
- Useful when cleaning up depots with obliterate

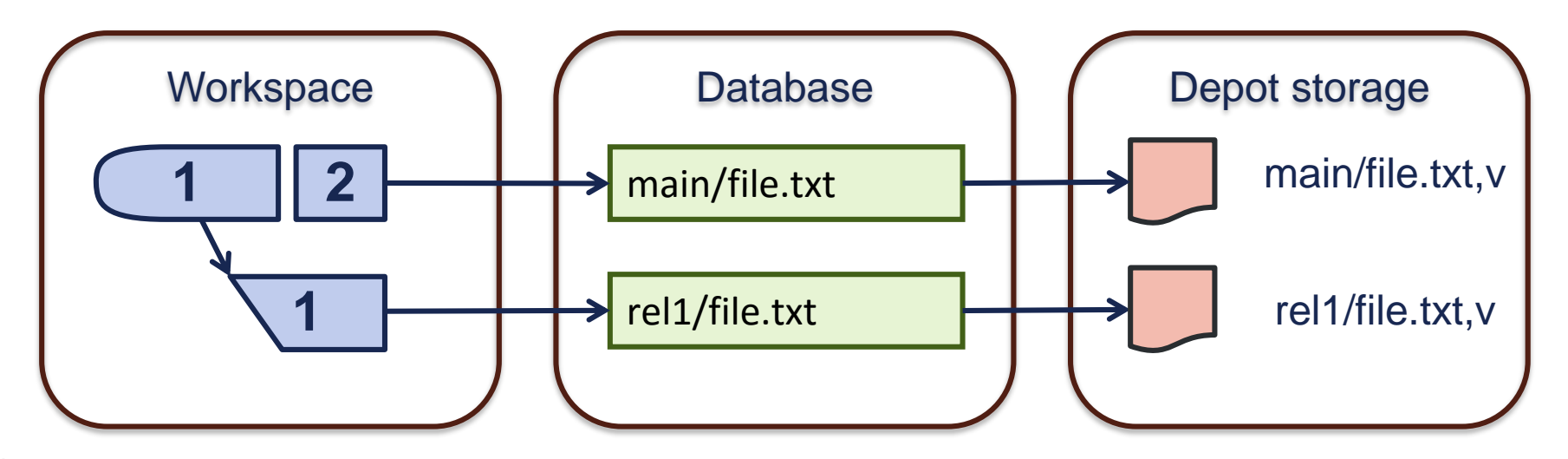

# Archiving and Restoring

#### Goal:

- Free up space in active depots
- Speed up backup and verify
- Preserve history
- Simple restore
- Implementation:
  - Separate archive depots (typically located on cheap storage)
  - Files can be archived and restored at individual revisions

### Archiving and Restoring

- Files not branched can be archived
  - Requires at least one depot of type archive
  - Preserves history

```
p4 archive -D archives //assets/...
```

- To archive files stored in delta format, use the -t option. p4 archive -D archives -t //assets/text/readme.txt#9,9
- Restore files as needed

p4 restore -D archives //assets/images/myimage.jpg#3

# Archiving – Listing and Purging

Files in original depot are marked as archive

```
p4 files //assets/...
//assets/images/myimage.gif#1 - archive change 865 (ubinary)
...
List files in archive depot
p4 files -A //archives/...
//archives/assets/images/myimage.gif#1
```

Purge unneeded archived files (cannot be undone) p4 archive -D archives -p //assets/...@2012/01/01

. . .

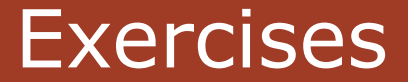

#### Lab Set E3: Advanced Maintenance

New commands in this chapter (samples):

- p4 archive
- p4 restore
- p4 snap (undoc)

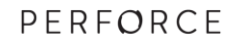

### Advanced Perforce Helix Administration

### Offline Checkpoints

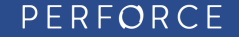

# Topics

- Offline Checkpoints
  - Usage
  - Upgrades
  - Switch offline\_db/root

# Offline Checkpoint

#### Goal

- Checkpoint without any downtime
- Easy and fast recovery
- Optional: regular database restoration

Restored databases are smaller than original, but contain equivalent data (Removes empty data pages and rebalances the b-tree indexes)

### Implementation

- Separate offline database created from checkpoint
- Regular updates through rotated journal
- Offline database dumped into checkpoint

### Prep Offline Checkpoint – Create Seed

p4d -r /p4/1/root -jc -Z /p4/1/checkpoints/p4\_1

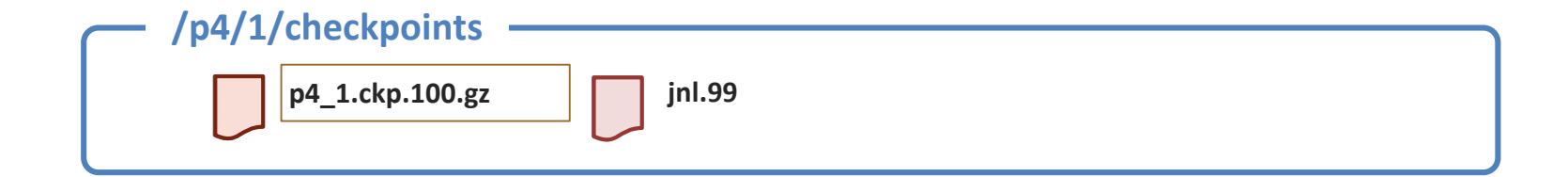

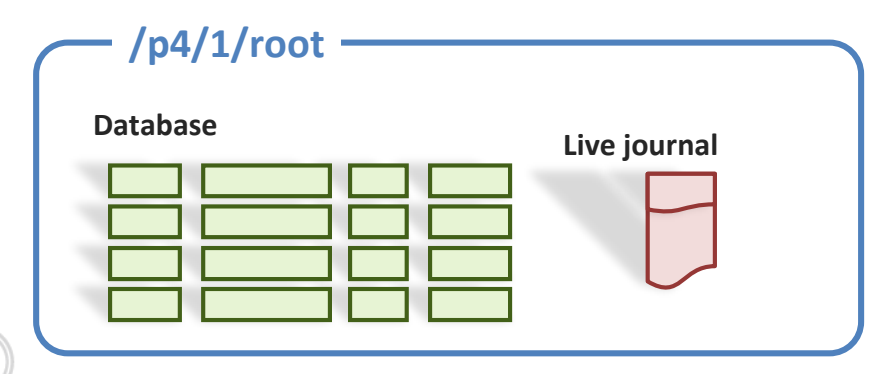

PERFORCE

### Prep Offline Checkpoint – Apply Seed

p4d -r /p4/1/offline\_db -jr -z /p4/1/checkpoints/p4\_1.ckp.100.gz

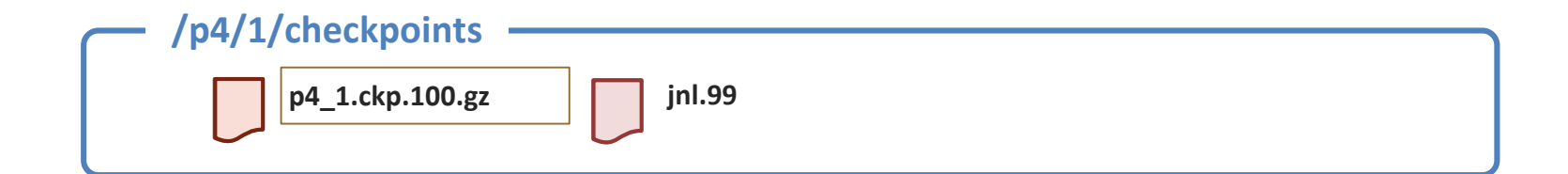

| /p4/1/root            | /p4/1/offline_db |
|-----------------------|------------------|
| Database Live journal | Database         |

67

PERFORCE

# Offline Checkpoint

#### Nightly:

• Truncate journal on live database

p4d -r /p4/1/root -J /p4/1/logs/journal -jj /p4/1/checkpoints/p4\_1

Restore journal to offline directory

```
p4d -r /p4/1/offline_db -jr /p4/1/checkpoints/p4_1.jnl.100
```

• Dump the offline database to make a new checkpoint

p4d -r /p4/1/offline\_db -jd -z /p4/1/checkpoints/p4\_1.ckp.101.gz

### Offline Checkpoint

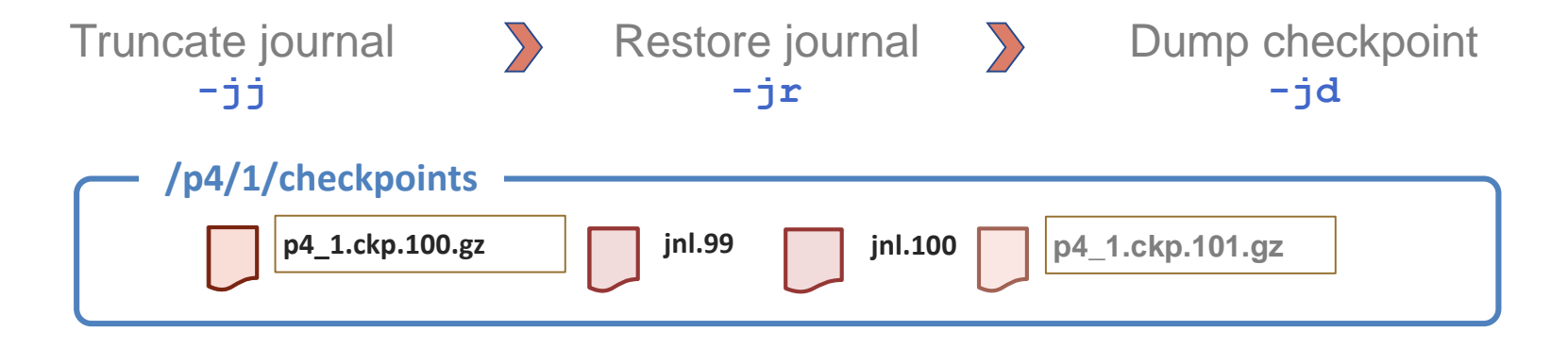

| /p4/1/root |              | /p4/1/offline_db |
|------------|--------------|------------------|
| Database   | Live journal | Database         |
|            |              |                  |
|            |              |                  |
|            |              |                  |

PERFORCE

### Recreate Offline Database

Recreate the offline database from the new checkpoint

rm -f /p4/1/offline\_db/db.\*

p4d -r /p4/1/offline\_db -jr -z /p4/1/checkpoints/p4\_1.ckp.101.gz

### Switch Offline Database/Root

- Stop the production server
- Rotate the journal
- Replay the journal to the offline\_db
- Move /p4/1/root/db.\* /p4/1/root/save/
- Move /p4/1/offline\_db/db.\* /p4/1/root/
- Restart the master server
- Delete the files in /p4/1/root/save/
- Recover the most recent checkpoint into /p4/1/offline\_db
- Recover the journals following the checkpoint into /p4/1/offline\_db
- Dump a checkpoint from /p4/1/offline\_db
- Recreate the offline database from the new checkpoint

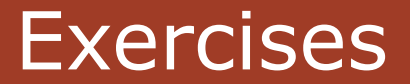

#### Lab Set E4: Offline Checkpoints

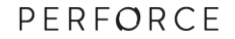
### Advanced Perforce Helix Administration

Broker

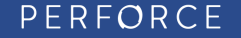

### P4Broker

- Intercepts all incoming Helix Enterprise commands
- Command handling support:
  - Redirection
  - Blocking
  - Rewriting (undocumented)
- Great for notifying users when the server is down for maint.
- Sometimes used as part of HA/DR strategies to avoid DNS change delay.

### P4Broker Use Cases

- Policy Customizations
  - different capabilities than triggers
- Traffic Redirection for Load Distribution
  - not "load balancing"
- Traffic Redirection for execution of automated failover operations
  - advanced/custom usage

### Helix Broker

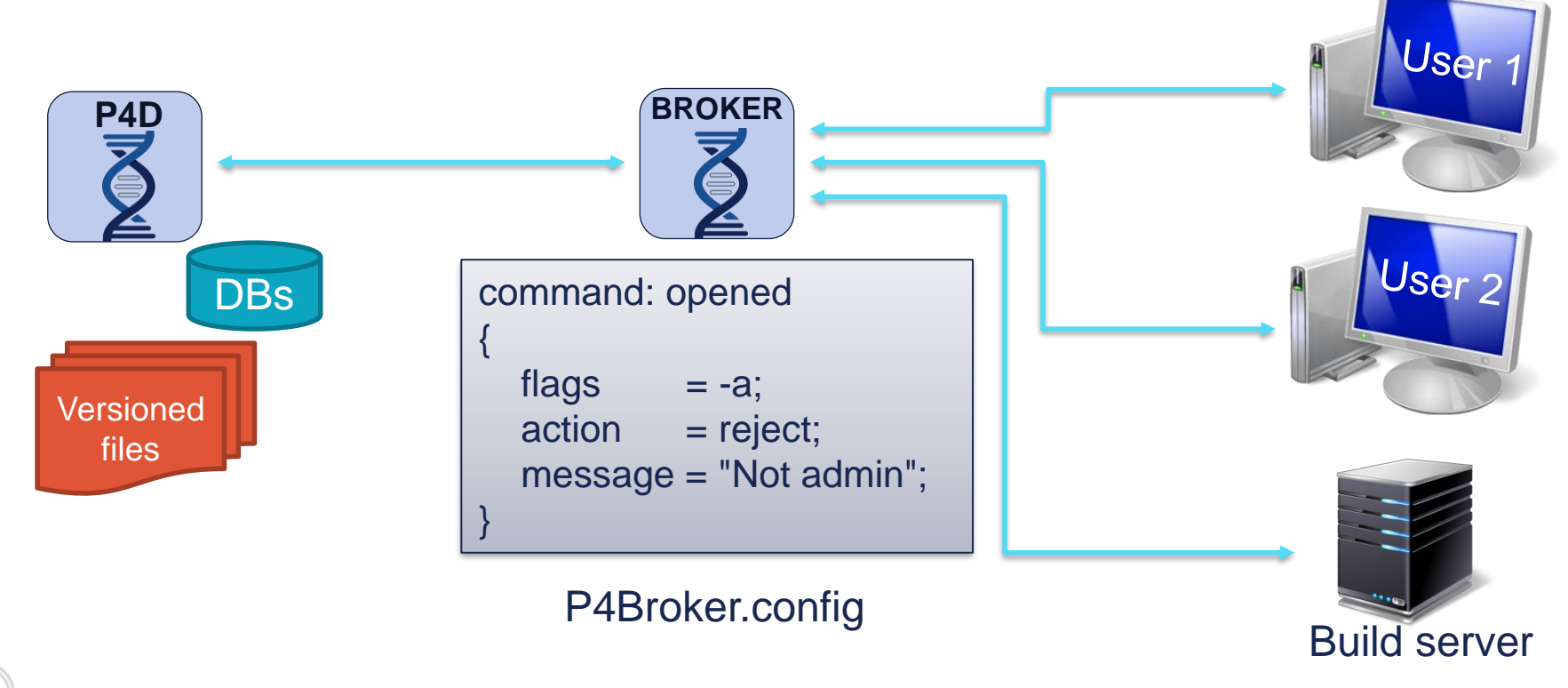

PERFORCE

### Redirection

#### Selective – The default setting

- Redirection allowed, but after the first command in a session hits the default server, all others in the same session use the default server and are not redirected.
- Pedantic All redirected commands are redirected
  - Can cause the GUI to not update the icons correctly.

## Filter Scripts

- When the action for a command handler is "filter":
  - Broker executes the program or script
  - Performs the action returned by the program.
- Broker invokes filter program
- Passes in all the information about the command via stdin.
  - Filter program must read data from stdin before additional processing.
- The filter program responds on stdout with one of these:
  - action: PASS/REJECT/REDIRECT/RESPOND
  - message: Some message for the user

### Mechanics: Helix Broker Setup

- Define an operating server.
- Generate a preliminary broker configuration file.
- Adjust the broker configuration to your needs.
- Set broker config file location.
- Initiate as a Windows service or Unix/Linux daemon.
- Documentation:
  - Latest Release Helix Broker Notes
  - Multi-Site Deployment Manual

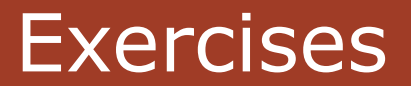

#### Lab Set E5: P4Broker

### Advanced Perforce Helix Administration

Security

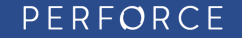

### Setting Server Security Level

 Security settings determine how Helix Server enforces passwords

- Display security counter value
  p4 configure show security
  security=3 (configure)
- Set security counter

p4 configure set security=3

| 0 | No password required,<br>any password allowed (default)                       |
|---|-------------------------------------------------------------------------------|
| 1 | Strong password is required, can be stored in Windows registry                |
| 2 | Strong password is required, cannot be stored in registry                     |
| 3 | p4 login tickets only,<br>no password stored anywhere                         |
| 4 | Level 3 + Edge, replica, proxy & brokers<br>must connect using a service user |

### Server Security

- Server security levels (0-4)
  - p4 configure set security=4
- Turn off auto user creation; require authorization for user list
  - p4 configure set dm.user.noautocreate=2
  - p4 configure set run.users.authorize=1
- Set changelists to restricted by default
  - p4 configure set defaultChangeType=restricted

### **Connection Protocols**

#### TCP

Default protocol

```
P4PORT=tcp:p4server:1666
```

RSH

- Starts up the server for each request
- Useful for testing and inetd support

P4PORT=rsh:/usr/local/bin/p4d -r \$P4ROOT -L \$P4LOG -i

SSL

SSL encrypted connection when using "ssl:" prefix

P4PORT=ssl:p4server:1667

### **RSH** connection

- Starts up a server on client request
- No TCP/IP connection to server
  - Uses stdout/stdin bound to client (with -i option)
- Usage examples:
  - Sidetrack server (specify different log file)
  - Test environments (P4Python, P4Ruby, P4Perl)

### SSL Encryption

- Helix Server, Helix Proxy, Helix Broker
- Consider implications with 3<sup>rd</sup> party integrations
- If enabled, all clients require SSL connection.
  - Run two P4Ds to offer SSL and non-SSL (one with "ssl:", one without)
- Client needs fingerprint in its P4TRUST file

#### p4 trust

### p4 trust

- Client-side command for handling fingerprints
- Uses P4TRUST environment variable (default \$Home/.p4trust)

p4 trust -h

| p4 trust -y | Accept the fingerprint               |
|-------------|--------------------------------------|
| p4 trust -n | Reject the fingerprint               |
| p4 trust -f | Force overwriting of the fingerprint |
| p4 trust -1 | List accepted fingerprints           |
| p4 trust -d | Delete a fingerprint                 |

### SSL Setup

- P4SSLDIR -> directory with key and certificate
  - cd \$P4ROOT
  - mkdir ssl # optionally create config.txt
  - chmod 700 ssl # drwx-----
  - export P4SSLDIR=ssl
  - p4d -r . -Gc # key and certificate
  - **p4d** -r . -p ssl:1667
- Client needs to accept fingerprint p4 -p ssl:p4server:1667 trust -y

### Phasing-in SSL encryption with P4Broker

#### Use P4Broker

- P4D runs with SSL encryption enabled
- P4Broker itself runs unencrypted
- Allows phasing-in of encrypted connections

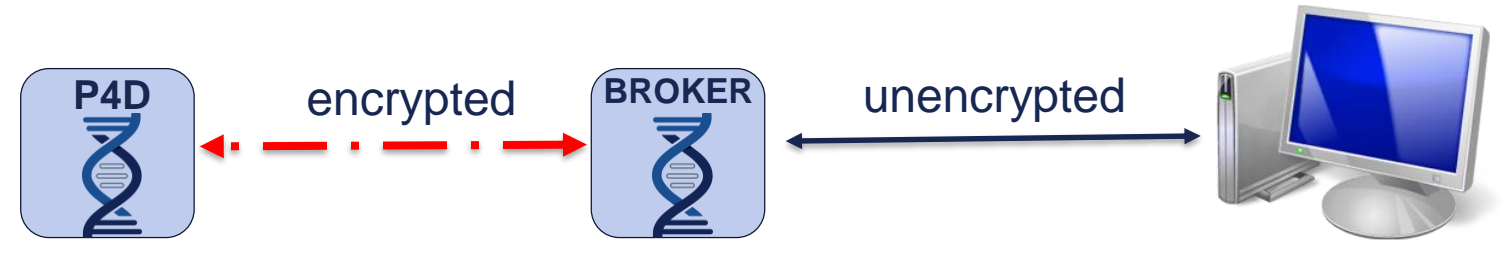

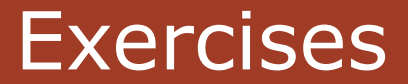

#### Lab Set E6: Security

#### New commands in this chapter:

- p4d -Gc
- p4 trust

### Advanced Perforce Helix Administration

### Advanced Tools

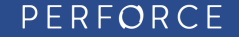

### Advanced Tools

- perfmerge
- perfsplit
- p4-migrate
- Checkpoint surgery
- Conversions <u>ftp://ftp.perforce.com/perforce/tools</u>

### perfmerge

#### Goal

Merge two Helix Servers into a single Helix Server

#### Implementation

- Perfmerge tool reads both databases
- Choice on change merging
  - Append
  - Intersperse and order in time
  - Append with offset

## perfsplit

#### Goal

- Extract data from a main server with its exact revision history
- Split a Helix Server into two separate Helix Servers

#### Implementation

- Perfsplit reads directly from an existing Helix Server
- It uses a splitmap to determine which files are split
  - Same syntax as the label view map
- Only creates metadata, depot files need to be copied separately
- You should run "p4 snap" on the directory or directories being split first

### p4migrate

#### Goal

 Migrate a Helix Server from a case-insensitive to a case-sensitive platform

#### Implementation

- Reads a checkpoint to find case inconsistencies
- Generates a case-fix map
- Use the map to correct the checkpoint
- Once the checkpoint is case-consistent it can be used for migration
- Tool can also be used to rename depot paths
- Migration from case-sensitive to case-insensitive is not supported

# Checkpoint/Journal Format

- Text file containing journal records
- Each record has a type
  - Checkpoint only has @pv@ entries
- Strings are surrounded by @ symbol
- Each value record refers to
  - A database table
  - The table version

| Record | Туре                   |
|--------|------------------------|
| @pv@   | Put value = insert     |
| @dv@   | Delete value = delete  |
| @rv@   | Replace value = update |
| @vv@   | Verify value = select  |
| @ex@   | commit                 |
| @mx@   | flush                  |
| @nx@   | Journal note           |

<u>http://www.perforce.com/perforce/doc.current/schema/</u>

## Log Analysis and Reporting

### Standard Log

- Log Analyzer
  - Upload your logs
  - Download our tools
- Track2SQL
- Structured Logs
- Performance monitoring using the log
- Metrics with P4toDB (replication technology)
- Discovering overall trends

### Structured Log

| # | Structured<br>Logs | Description                                                           |
|---|--------------------|-----------------------------------------------------------------------|
| 1 | all                | All loggable events (commands, errors, audit, etc)                    |
| 2 | commands           | Command events (command start, compute, and end)                      |
| 3 | errors             | Error events (errors-failed, errors-fatal)                            |
| 4 | audit              | Audit events (audit, purge)                                           |
| 5 | track              | Command tracking (track-usage, track-rpc, track-db)                   |
| 6 | user               | User events; one record every time a user runs p4 logappend.          |
| 7 | events             | Server events (startup, shutdown, checkpoint, journal rotation, etc.) |
| 8 | integrity          | Replication errors/events                                             |

### Structured Logs

- Enable specific structured logs with:
- p4 configure set serverlog.file.n=logtag.csv
- p4 configure set serverlog.maxmb.n=1024
- p4 configure set serverlog.retain.n=45
- Enabling all structured logging files can consume considerable space and impact performance.
- Structured logs are automatically rotated
  - Checkpoint or journal rotation
  - Exceeding size limit
  - When 'p4 logrotate' is run.

### Conclusion

- Database schema is public
- Some tools use the checkpoint or the database directly
- Handle with care
- Ask Perforce support or consulting if you are not sure

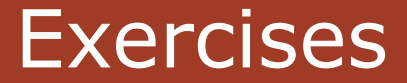

#### Lab Set E7: Structured Logs

#### New commands in this chapter (samples):

- p4 configure set serverlog.file.n=errors.csv
- p4 configure set serverlog.maxmb.n=30Mb
- p4 configure set serverlog.retain.n=45
- p4 logappend
- p4 logrotate

### Advanced Perforce Helix Administration

Scripting

PERFORCE

### **Preliminary Decisions**

- Uses of scripts
- Choosing the interface
- Setting Environment Variables
- User Authentication

### Uses of scripts

- Reporting tools
- Daemons and recurring processes
- Wrappers for Helix Enterprise commands
- Triggers
- Workflow and policy enforcement
- P4V customization (P4JsAPI)
- P4Broker
- Legacy SCM data import

## Typical workings of a script

#### Data processing in batches

- Retrieve information such as files or changes
- Process the data in the script
- Potentially update Helix Server

### Form handling

- Retrieve a form such as a client workspace
- Modify the form in the script
- Update the form in Helix Server

### Workflow and Policy enforcement

#### Triggers

- Submit/Shelving triggers
- Authentication triggers
- Form triggers
- Archive triggers
- Fix triggers
- P4Broker
  - Block, redirect or modify commands

## Choosing the interface

#### Wrap P4 command

- + Simple solution that will run everywhere
- + Batch scripting built into the OS and requires no installation
- Requires parsing of output

### APIs

- + Language-specific integration
- + Extendable
- + Performance (reduced connection overhead)
- Requires installation (and/or build/compilation)

### API's Available for Scripting

- Programming Languages and APIs
  - C++
  - P4Java
  - Objective-C
  - .NET

- Derived APIs (C++ API wrappers)
  - P4Python
  - P4Perl
  - P4Ruby
  - P4PHP

#### http://www.perforce.com/product/components/apis
## Wrapping the command line client P4

Command line returns lines of text

```
p4 describe -s 13
Change 13 by sknop@alita on 2015/03/02 12:58:51
```

```
Branching foo from bar.
Test branch only.
```

```
Affected files ...
```

... //depot/tests/foo#1 branch

## Capture errors, warnings and messages

Use -s to precede each output line with "info" or "error"

```
p4 -s sync ...
info: //depot/foo#3 - updating /client/foo
error: Can't clobber writable file /client/foo
exit: 1
```

## Tagging output: Command line and API

Format output by using -ztag

- p4 -ztag clients
- ... client bruno\_ws
- ... Update 1104271684
- ... Access 1104340062
- ... etc.
- Helix Server API based on tagged data output

PERFORCE

## Form handling: bypassing an editor

- Redirect to standard output
   p4 change -o
- Read from standard input
   p4 submit -i
- Submit without invoking an editor p4 submit -d "Fixed off-by-one error."
- Example: Create a client workspace without an editor
   p4 client -o | p4 client -i

## Setting the environment for scripts

Command line flags

p4 -p server:1666 -u script\_user -c script\_ws info

- P4CONFIG (next slide)
- Environment and registry variables
- Recommendation:
  - Use P4CONFIG
  - Set P4CONFIG in the scripts to make sure it is set in the environment
  - Keeps scripts independent of Helix Server and current directory location

## P4CONFIG

- P4CONFIG points to a file name
  - p4 set P4CONFIG=P4Config.txt
  - export P4CONFIG=/p4/scripts/.p4config
- File usually located in the workspace root or scripts folder
- File contains the Helix Server variables
  - P4PORT=server:1666 P4CLIENT=script\_ws P4USER=script user

## User authentication for scripts

#### • p4 login

- Works for all Helix Server security levels
- Works if Helix Server is integrated with AD
- Works if Helix Server is integrated with SSO
- Either: Store password locally (hidden/restricted) file

p4 login < /p4/scripts/.password</pre>

Or: Use ever-lasting ticket (ideally in separate P4TICKETS file)

## Use a group to extend session

#### p4 group scripts

| Group: scripts |             |
|----------------|-------------|
| MaxResults:    | 1000000     |
| Maxscanrows:   | 5000000     |
| MaxLockTime:   | 30000       |
| Timeout:       | unlimited   |
| Subgroups:     |             |
| Owners:        |             |
|                | bruno       |
| Users:         |             |
|                | script_user |
|                |             |

## P4TICKETS

### P4TICKETS points to a ticket file

export P4TICKETS=/p4/scripts/.script\_p4tickets

- Important when scripts may be run as a different user (default value is home directory which is different per user)
- Provides safety from accidently logging out a script user
  - Beware of p4 -u script\_user logout -a
    - Invalidates all tickets for this user

# **Questions?**

PERFORCE

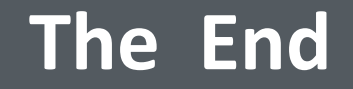

## All Perforce manuals and technical notes are available at <u>www.perforce.com</u>

Follow and participate with the Perforce Community and Forums at <u>www.perforce.com/community</u> <u>workshop.perforce.com</u>

> Report problems and get technical help from support@perforce.com

> > PERFORCE